## PANDUAN PENGISIAN DATA DAN UNGGAH DOKUMEN UJIAN KOMPREHENSIF MAHASISWA UNIVERSITAS ISLAM NEGERI (UIN) WALISONGO SEMARANG

Tata Cara dan Proses Pendaftaran Ujian Komprehensif Mahasiswa Universitas Islam Negeri (UIN) Walisongo Semarang bahwa setiap mahasiswa yang akan ujian komprehensif wajib mengisi data dan mengunggah dokumen yang dipersyaratkan secara online melalui laman http://tugasakhir.walisongo.ac.id ditanggal yang telah ditentukan oleh jurusan masing-masing.

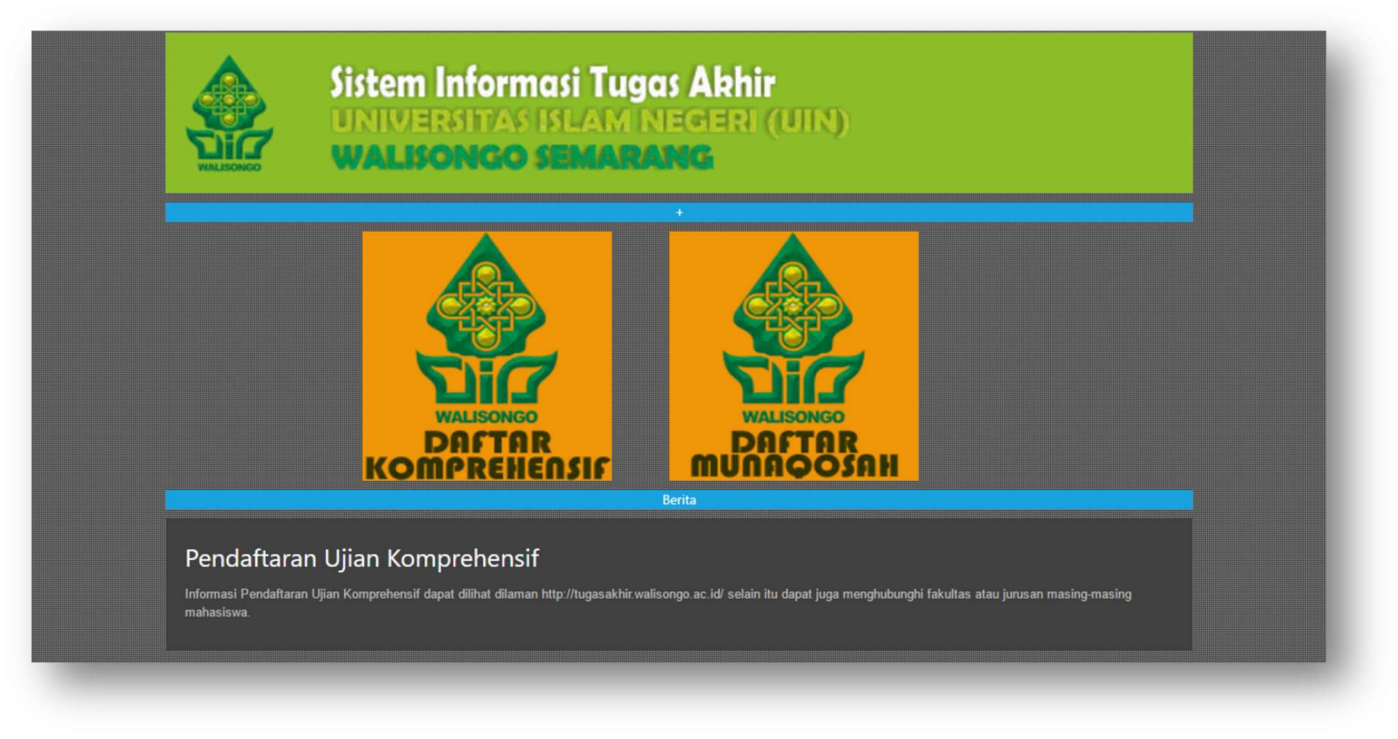

Gambar 1. Pendaftaran Ujian Kompre melalui http://tugasakhir.walisongo.ac.id

Berikut panduan input data dan unggah dokumen pendaftaran ujian komprehensif mahasiswa Univeritas Islam Negeri (UIN) Walisongo Semarang.

## Cara Login

Untuk dapat melakukan input data dan unggah dokumen melalui laman <u>http://tugasakhir.walisongo.ac.id</u> tiap mahasiswa harus Login untuk dapat Login mahasiswa harus aktivasi ke Ketua Jurusannya masing-masing jika sudah aktivasi maka user dan password default sebagai berikut :

| Link                                    | http://tugasakhir.walisongo.ac.id                                                                                                    |
|-----------------------------------------|----------------------------------------------------------------------------------------------------|
| Username                                | Nomor Induk Mahasiswa (NIM).                                                                                                    |
|                                         | Contoh : 1503016xxx                                                                                                    |
| Password                                | Dengan password sama dengan Nomor Induk Mahasiswa (NIM) masing-masing Mahasiswa                                                                                                    |
|                                         | Contoh : jika saudara Nomor Induk Mahasiswa (NIM) 1503016xxx maka komposisi password saudara 1503016xxx.                                                                                              |
| Selanjutnya anda l                      | ogin dengan memasukkan : Username : <b>1503016xxx</b> Password : <b>1503016xxx</b>                                                                                                    |
| dan ketik ulang se<br>Kode Captcha yang | cara " <b>Identik</b> " (besar kecil huruf diperhatikan karena harus sama persis dengan yang tertampil)<br>g muncul dibawah password pada isian yang tersedia, kemudian tekan tombol " <b>Login</b> " |

| PENDAFTARAN UJ<br>UNIVERSITAS ISLAM<br>WALISONGO SEMAI | IAN KOMPREHENSIF<br>4 NEGERI (UIN)<br>RANG |
|--------------------------------------------------------|--------------------------------------------|
| Tuliskan username dan pas                              | ssword anda.                               |
| Username                                               | 4                                          |
| Password                                               |                                            |
| hidrogra                                               | am                                         |
| Kode keamanan                                          | A                                          |
| Login                                                  |                                            |
| 🗲 Kembali                                              |                                            |
| © Universitas Islam Negeri<br>Walisongo Semarang       |                                            |
|                                                        |                                            |
|                                                        |                                            |

Gambar 2. Halaman Login http://tugasakhir.walisongo.ac.id

### Halaman Awal

Setelah mahasiswa berhasil Login, akan tampak Halaman Awal sistem dengan menu- menu disamping kiri yaitu Dashboard, Daftar Ujian dan Tool.

- Menu Dashboard berisi berita/pengumuman/informasi seputar ujian komprehensif.
- Menu Daftar Ujian berisi Sub-sub menu antara lain :
  - Isian Biodata.
  - Upload Scan File Dokumen.
  - ➢ Finalisasi/Cetak Formulir.
- Menu Tentang Ujian berisi Sub-sub menu antara lain :
  - ➢ Hasil Verifikasi.
  - Jadwal & Dosen Wali.
  - Nilai Ujian.
- Menu **Tool** digunakan untuk melakukan penggantian password.

| SITA - Sistem II                        | nformasi Tugas Akhir               |                                    | Welcome,<br>test_mhs - |
|-----------------------------------------|------------------------------------|------------------------------------|------------------------|
| Dashboard                               | A Dashboard > Front                |                                    |                        |
| Daftar Ujian 🛛 🗸                        | Berita Terbaru                     | Daftar Berita                      | 0                      |
| Tentang Ujian 🛛 🗸                       |                                    | Belum ada berita yang diterbitkan. |                        |
| Tool 🗸                                  | Belum ada berita yang diterbitkan. |                                    |                        |
| (C) (C) (C) (C) (C) (C) (C) (C) (C) (C) |                                    |                                    |                        |
|                                         |                                    |                                    |                        |
|                                         |                                    |                                    |                        |
|                                         |                                    |                                    |                        |
|                                         |                                    |                                    |                        |
|                                         |                                    |                                    |                        |
|                                         |                                    |                                    |                        |

#### Gambar 2. Halaman Awal Setelah Login

Selanjutnya, demi keamanan, sebelum melakukan pengisian data dan unggah dokumen, lakukan penggantian password melalui Menu Tool.

### A. Menu Tool

Untuk memulai penggantian password, klik pada menu Tool dan klik "Ubah Password". Lakukan penggantian password dengan mengisi isian:

- "Password Lama Anda", diisi dengan password yang digunakan saat pertama kali Login, contoh Password : 1503016999
- "Password Baru Anda", diisi dengan password baru.
- Tulis Password Baru Anda lagi", diisi dengan mengetik ulang password baru (harus sama dengan yang diketik pada isian sebelumnya pada Password Baru Anda.

| Dashboard     |   | Tool > Ubah Password          |  |
|---------------|---|-------------------------------|--|
| Daftar Ujian  | ~ | Ubah Password                 |  |
| Tentang Ujian | ~ |                               |  |
| CONT TOOL     | ~ | Password Lama anda            |  |
| Ubah Password |   | Password Baru Anda            |  |
|               |   | Tulis Password Baru Anda Lagi |  |
|               |   | Simpan                        |  |

Gambar 3. Fasilitas Penggantian Password Logín

Setelah password diganti, klik tombol "Simpan" seperti tombol berikut

### B. Menu Daftar Ujian

Pengisian data dan upload dokumen dilakukan dengan mengklik menu "Daftar Ujian". Setelah menu Daftar Ujian diklik akan tampil sub-sub menu sebagai berikut:

- 1. Isian Biodata.
- 2. Jadwal dan Pembimbing.
- 3. Nilai Ujian.
- 4. Upload Scan File Dokumen.
- 5. Finalisasi/Cetak Formulir.

Selain muncul sub menu pada sisi kiri tampilan, pada sisi kanan tampilan akan muncul sejumlah informasi, yaitu: Ucapan Selamat Datang, Identitas Mahasiswa yang login serta Langkah Registrasi Mahasiswa Universitas Islam Negeri (UIN) Walisongo. Perhatikan langkah-langkah registrasi tersebut agar dapat melakukan pengisian data dan unggah dokumen dengan benar.

| 🚯 Dashboard               | Kompre > Ujian Komprehensif                                                                                                    |  |
|---------------------------|----------------------------------------------------------------------------------------------------|--|
| 💉 Daftar Ujian 🛛 🗸        | Selamat Datang Mahasiswa Ujian Komprehensif                                                                                                    |  |
| Isian Biodata             |                                                                                                    |  |
| Upload Scan File          | Selamat datang Mahasiswa Ujian Komprehensif. Anda login dengan identitas sebagai berikut:                                                                                                    |  |
| Dokumen                   | Identitas Mahasiswa                                                                                                    |  |
| Finalisasi/Cetak Formulir | Nama Mahasiswa : Mahasiswa                                                                                                    |  |
| 🌶 Tentang Ujian 🗸 🗸       | Username : test_mhs<br>Nomor Induk Mahasiswa (NIM) : 123111017                                                                                                    |  |
| 📽 Tool 🗸 🗸                |                                                                                                    |  |
| (%)                       | Berikut adalah langkah registrasi mahasiswa Universitas Islam Negeri Walisongo Semarang untuk tahun ajaran 2016/2017.<br>1. Login dengan username dan password yang telah diberikan kepada anda |  |
|                           | 2. Baca petunjuk pembaruan data mahasiswa Universitas Islam Negeri Walisongo Semarang                                                                                                    |  |
|                           | <ol> <li>Lengkapi Islan Biodata pada Menu Daftar Ujian » Islan Biodata</li> <li>Lengkapi Islan Jadwal dan Pembimbing pada menu Daftar Ujian » Jadwal &amp; Pembimbing</li> </ol>                |  |
|                           | 5. Lengkapi syarat file yang harus anda upload pada menu Daftar Ujian » Upload Scan File Dokumen                                                                                                |  |
|                           | 6. Cetak File PDF berisi rangkuman data yang telah anda finalisasi, bawa sebagai bukti pembaruan data anda.                                                                                     |  |
|                           |                                                                                                    |  |
|                           |                                                                                                    |  |
|                           |                                                                                                    |  |

Gambar 4. Informasi Data Mahasiswa

### B.1 Sub Menu Isian Biodata

Langkah pertama pengisian data bagi mahasiswa adalah mengisi Biodata. Klik pada Sub Menu "Isian Biodata" maka akan tampil blangko isian sebagai berikut:

| SITA - Sistem Ir          | nformasi Tugas Akhir        |                                                                                   | Welcome, test_mhs       |
|---------------------------|-----------------------------|-----------------------------------------------------------------------------------|-------------------------|
| Dashboard                 | lsian Biodata               |                                                                                   |                         |
| 🕨 Daftar Ujian 🛛 🗸        |                             |                                                                                   |                         |
| Isian Biodata             | Silakan perbarui data anda. |                                                                                   |                         |
| Upload Scan File          | × Perhatian : Mohon Isi     | lata dengan benar, lengkap dan jelas. Kesalahan dalam pengisian data menjadi tang | gung Jawab pribadi. 🗶 🗶 |
| Finalisasi/Cetak Formulir | Nama                        | AIMMATUL AWALIYAH HAYATI                                                          |                         |
| 🕈 Tentang Ujian 🗸 🗸       | NIM                         | 123111017                                                                         |                         |
| tool 🗸                    | Jenis kelamin               | Perempuan ~                                                                       |                         |
|                           | Agama                       | Islam ~                                                                           |                         |
|                           | No. KTP/SIM/Passport        | 3306065904940002                                                                  |                         |
|                           | Fakultas                    | Fakultas Ilmu Tarbiyah dan 💌                                                      |                         |
|                           | Jurusan                     | Pendidikan Agama Islam 👻                                                          |                         |
|                           | Tempat lahir                | purworejo                                                                         |                         |
|                           | Tanggal lahir               | 04/19/1994                                                                        |                         |

Gambar 5. Blangko Isian untuk Isian Biodata.

Pada blangko isian Isian Biodata, isikan data saudara sesuai penjelasan berikut ini:

| ISIAN                | ATURAN PENGISIAN                                                                                                  |
|----------------------|----------------------------------------------------------------------------------------------------|
| Nama                 | : diisi dengan nama lengkap mahasiswa                                                                             |
| NIM                  | : diisi dengan Nomor Induk Mahasiswa (NIM)                                                                        |
| Jenis Kelamin        | : memilih salah satu pilihan : laki-laki atau perempuan                                                           |
| Agama                | : memilih salah satu pilihan yang tersedia                                                                        |
| No. KTP/SIM/Passport | : diisi dengan nomor identitas yang tertera pada salah satu kartu identitas yang masih berlaku (KTP/SIM/Passport) |
| Fakultas             | : Tidak perlu diisi, data sudah tersedia                                                                          |
| Jurusan              | : Tidak perlu diisi, data sudah tersedia                                                                          |
| Tempat lahir         | : diisi dengan tempat lahir seperti tertera dalam ijazah/akte kelahiran                                           |
| Tanggal lahir        | : Klik pada isian tanggal lahir, pilih tanggal lahir pada kalender yang tersedia                                  |
| Alamat               | : diisi dengan alamat mahasiswa                                                                                   |
| Kelurahan            | : diisi dengan kelurahan mahasiswa                                                                                |
| Kecamatan            | : diisi dengan kecamatan mahasiswa                                                                                |
| Kabupaten/Kota       | : memilih kabupaten/kota yang sesuai dengan kabupaten/kota mahasiswa                                              |
| Provinsi             | : memilih provinsi yang sesuai dengan provinsi mahasiswa                                                          |
| No. Telp             | : diisi dengan nomor telepon rumah (fixed phone atau telephone kabel)                                             |
| No. Handphone        | : diisi dengan nomor handphone mahasiswa                                                                          |
| Alamat E-Mail        | : diisi dengan email mahasiswa yang masih aktif                                                                   |

| Facebook                  | : diisi dengan alamat facebook mahasiswa yang masih aktif                                                                                   |
|---------------------------|----------------------------------------------------------------------------------------------------|
| Twitter                   | : diisi dengan alamat twitter mahasiswa yang masih aktif                                                                                    |
| IPK                       | : memilih nilai IPK terakhir pada saat mendaftar ujian komprehensif                                                                         |
| Judul Skripsi             | : diisi dengan judul skripsi jika sudah mempunyai judul skripsi yang telah disetujui oleh pembimbing jika belum punya maka dikosongkan saja |
| Nama Ayah                 | : diisi dengan nama ayah yang sesuai dengan di Ijazah terakhir                                                                              |
| Pekerjaan Ayah            | : memilih jenis pekerjaan sesuai dengan pekerjaan ayah yang sebenarnya                                                                      |
| Keterangan Pekerjaan Ayah | : diisi dengan keterangan pekerjaan ayah.                                                                                                   |
|                           |                                                                                                    |

Setelah semua data terisi, tekan tombol Simpan atau pada tombol berikut

# Simpan

### **B.4 Sub Menu Upload Scan File Dokumen**

Langkah keempat setelah Nilai Ujian adalah Upload Scan File Dokumen. Klik pada Sub Menu "Upload Scan File Dokumen" maka akan muncul tampilan sebagai berikut :

| SITA - Sistem Ir            | iformasi Tugas Akhir        |                                      |                                                             |                                   | test_mhs  |
|-----------------------------|-----------------------------|--------------------------------------|-------------------------------------------------------------|-----------------------------------|-----------|
| Dashboard                   | Upload File Pers            | syaratan                             |                                                             |                                   |           |
| 🕈 Daftar Ujian 🛛 🗸          |                             |                                      |                                                             |                                   |           |
| Isian Biodata               | Silakan scan dokumen yang d | asigwa barus mengupload semua dokum  | an nie yang wajar (< 2 MB) dan upidad iewat tasilitas berij | AP dan dalam bentuk ing ineg ata  | . ppg . ¥ |
| Upload Scan File<br>Dokumen | R Pernauan : Seuap Man      | asiswa narus mengupioad semua dokume | en yang ada di dropdown list dengan ukuran nie < 2 i        | nb dan dalam bentuk .jpgjpeg atat | r.png. ~  |
| - Finalisasi/Cetak Formulii | Tipe Berkas                 | Upload Scan Sertifikat Toefl ~       |                                                             |                                   |           |
| • Tentang Ujian 🗸 🗸         | File                        | Choose Files No file chosen          |                                                             |                                   |           |
| tool 🗸                      |                             |                                      |                                                             |                                   |           |
| ()                          |                             | Upload                               |                                                             |                                   |           |
|                             |                             |                                      |                                                             |                                   |           |
|                             | No Jenis Dokumen            |                                      | Preview                                                     | Download                          | Aksi      |
|                             | 1. Scan Sertifikat Toefl    |                                      |                                                             | 1475728075879061495.jpg           | Hapus     |
|                             |                             |                                      |                                                             |                                   |           |

### Gambar 8. Tampilan Fasilitas untuk Upload File Persyaratan (ukuran gambar 600 x 800 pixel atau <1MB tipe .jpg)

Tentunya, sebelum melakukan upload file persyaratan, mahasiswa harus mempersiapkan file-file scan (dalam format dengan tipe file .jpg atau .jpeg dengan kapasitas <1 MB atau ukuran gambar 600 x 800 pixel dari dokumen-dokumen tersebut antara lain :

- 1. Scan Sertifikat Toefl.
- 2. Scan Transkrip Nilai.
- 3. Scan Nilai IMKA.
- 4. Scan Surat Keterangan ko-kurikuler.
- 5. Scan Surat Keterangan ko-kurikuler.
- 6. Scan Sertifikat PPL/KKL.

Setelah file scan dipersiapkan, dan mahasiswa membuka tampilan seperti gambar 8, maka pilih "Tipe Berkas" dengan mengklik tanda segitiga kecil pada kotak isian Tipe Berkas. Akan mucul pilihan beberapa Tipe Berkas, pilih salah satu, contoh "Scan Sertifikat Toefl".

| Dashboard                          | U      | oload File Per        | rsyaratan                                                                                  |                                              |                                         |                               |           |
|------------------------------------|--------|-----------------------|--------------------------------------------------------------------------------------------|----------------------------------------------|-----------------------------------------|-------------------------------|-----------|
| 👂 Daftar Ujian 🛛 🗸                 |        |                       | ,                                                                                          |                                              |                                         |                               |           |
| Isian Biodata                      | Silaka | an scan dokumen yang  | g diperlukan dengan resolusi yang cukup                                                    | , ukuran file yang wajar (< 2 MB) dan upload | lewat fasilitas berikut.                |                               |           |
| Upload Scan File                   | ×      | Perhatian : Setiap Ma | ahasiswa harus mengupload semua d                                                          | okumen yang ada di dropdown list denga       | an ukuran file < 2 MB dan (             | dalam bentuk .jpg, .jpeg atau | i .png. 🗙 |
| Dokumen                            |        | Tipe Berkas           | Upload Scan Sertifikat Toefl 🗸 🗸                                                           |                                              |                                         |                               |           |
| <ul> <li>Tentang Ujian </li> </ul> |        | File                  | Upload Scan Sertifikat Toefl<br>Upload Scan Transkrip Nilai yang<br>Upload Scan Nilai IMKA | lelah disetujui oleh Fak./Jurusan minimal 1  | 00 SKS                                  |                               |           |
| tool V                             |        |                       |                                                                                            |                                              |                                         |                               |           |
|                                    |        |                       | Upload                                                                                     |                                              |                                         |                               |           |
|                                    | No     | Janis Dokumon         |                                                                                            | Drovinur                                     |                                         | Doursland                     | Aleri     |
|                                    | NO     | Jenis Dokumen         |                                                                                            | Preview                                      |                                         | Jownioad                      | AKSI      |
|                                    | 1.     | Scan Sertifikat Toef  | 1                                                                                          |                                              | Anna anna anna anna anna anna anna anna | 475728075879061495.jpg        | Hapus     |

Gambar 9. Memilih Tipe Berkas dengan mengklik Kotak Isian Drop Down

Kemudian, pada File, klik "Browse" dan cari file scan dari Kartu Tanda Mahasiswa (KTM) yang sudah dipersiapkan dalam komputer mahasiswa. Kemudian tekan tombol "Upload".

Saat proses upload, akan muncul informasi "Please wait uploading...". Saat proses upload selesai dilakukan, akan muncul informasi "Sukses mengupload dan menyimpan file persyaratan".

### **B.6 Finalisasi/Cetak Formuli**

Setelah mahasiswa melakukan pengisian data dan upload dokumen, pilih sub menu "Finalisasi/Cetak Formulir". Gambar 9 menunjukkan tampilan untuk melakukan pencetakan formulir dengan cara mengklik tombol "Finalisasi".

# **Peringatan !!!**

Sebelum mengklik tombol "Finalisasi", pastikan pengisian data anda "SUDAH TERISI", "SUDAH BENAR" dan "SESUAI KEADAAN YANG SEBENARNYA". Kebenaran data dalam pengisian menjadi tanggung jawab mahasiswa yang bersangkutan.

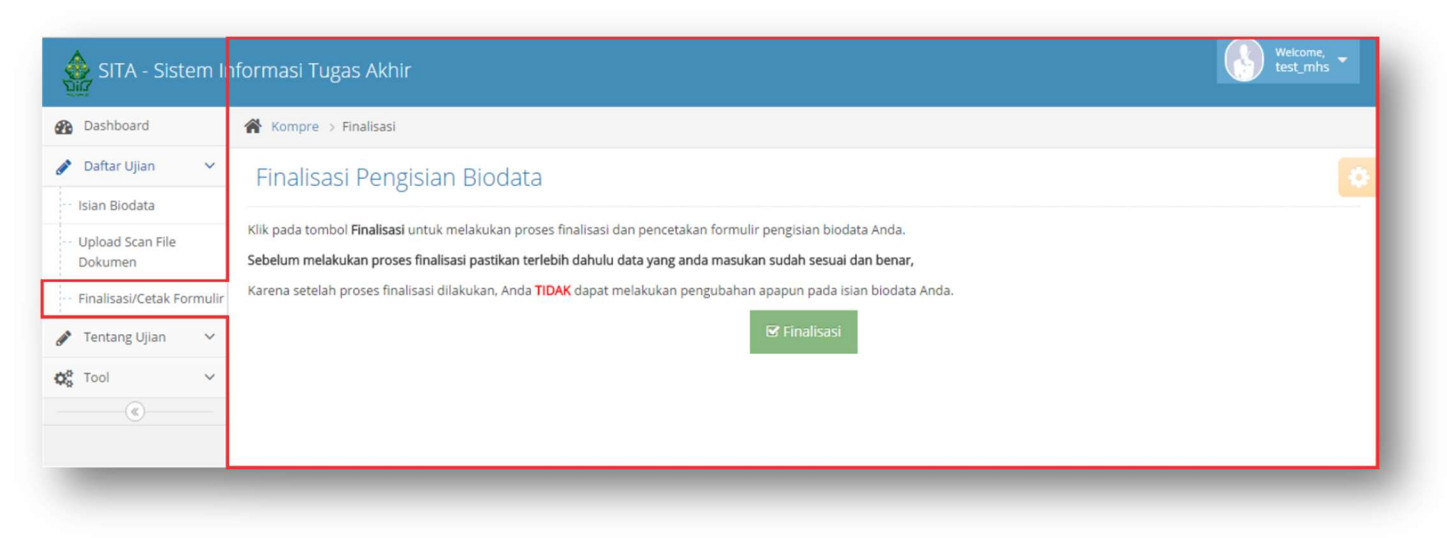

Gambar 10. Tampilan Fasilitas untuk Cetak Formulir

### C. Logout

Jika mahasiswa telah menyelesaikan pengisian data dan upload dokumen, mahasiswa dapat keluar dari sistem dengan mengklik "Logout" pada bagian kiri atas sistem.

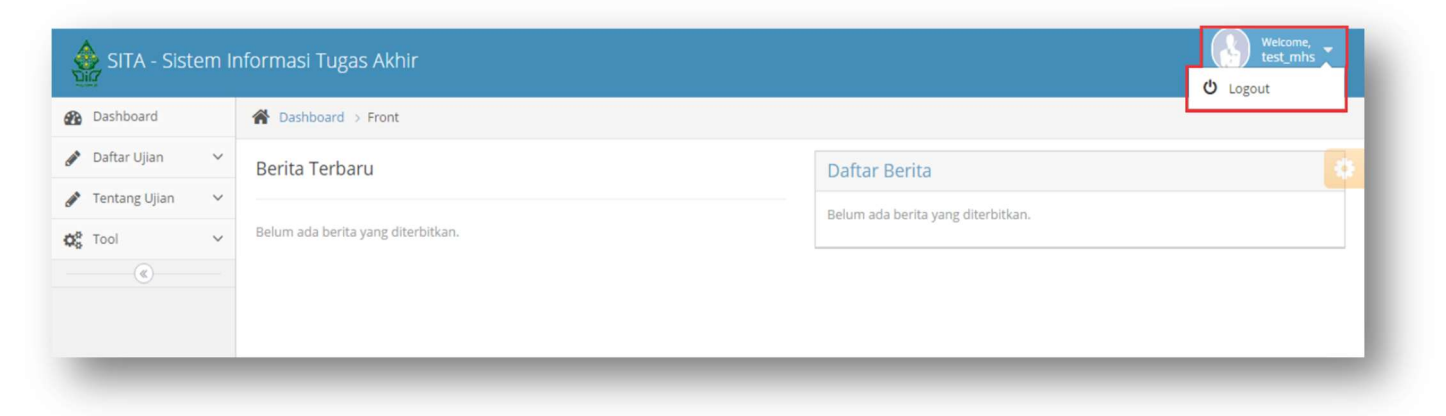

Gambar 11. Tampilan untuk Logout (Keluar dari Sistem Pengisian Data Ujian Komprehensif.